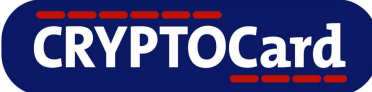

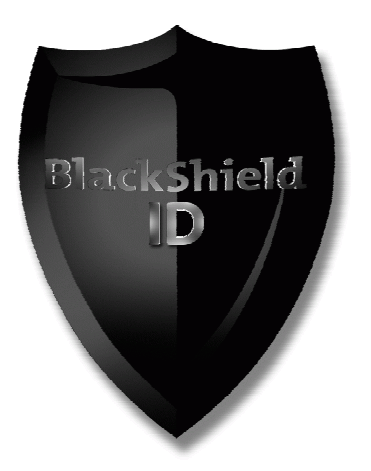

# Implementation Guide for protecting

**Fortinet Fortigate 60B** 

with

**BlackShield ID** 

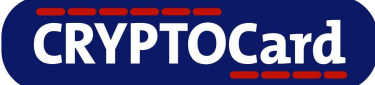

#### Copyright

Copyright © 2009, CRYPTOCard All Rights Reserved. No part of this publication may be reproduced, transmitted, transcribed, stored in a retrieval system, or translated into any language in any form or by any means without the written permission of CRYPTOCard.

#### Trademarks

BlackShield ID, BlackShield ID SBE and BlackShield ID Pro are either registered trademarks or trademarks of CRYPTOCard Inc. All other trademarks and registered trademarks are the property of their owners.

#### Additional Information, Assistance, or Comments

CRYPTOCard's technical support specialists can provide assistance when planning and implementing CRYPTOCard in your network. In addition to aiding in the selection of the appropriate authentication products, CRYPTOCard can suggest deployment procedures that provide a smooth, simple transition from existing access control systems and a satisfying experience for network users. We can also help you leverage your existing network equipment and systems to maximize your return on investment.

CRYPTOCard works closely with channel partners to offer worldwide Technical Support services. If you purchased this product through a CRYPTOCard channel partner, please contact your partner directly for support needs.

To contact CRYPTOCard directly:

International Voice: +1-613-599-2441

North America Toll Free: 1-800-307-7042

support@cryptocard.com

For information about obtaining a support contract, see our Support Web page at http://www.cryptocard.com.

#### **Related Documentation**

Refer to the Support & Downloads section of the CRYPTOCard website for additional documentation and interoperability guides: <u>http://www.cryptocard.com</u>.

#### **Publication History**

| Date             | Changes                | Version |
|------------------|------------------------|---------|
| January 26, 2009 | Document created       | 1.0     |
| July 9, 2009     | Copyright year updated | 1.1     |

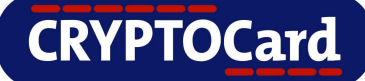

# Table of Contents

| Overview                               | 1 |
|----------------------------------------|---|
| Applicability                          | 1 |
| Assumptions                            | 2 |
| Operation                              | 2 |
| Preparation and Prerequisites          | 2 |
| Configuration                          | 3 |
| Adding a RADIUS Server                 | 3 |
| Creating a User                        | 4 |
| Creating a Group                       | 5 |
| Enabling SSL-VPN                       | 6 |
| Creating a Firewall Policy             | 6 |
| Testing RADIUS Authentication          | 7 |
| Using the Command Line Interface (CLI) | 7 |
| Testing RADIUS Authentication via SSL  | 8 |
| Troubleshooting                        | 9 |
| Failed Logons                          | 9 |
| Information                            | 9 |

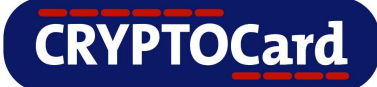

## **Overview**

By default Fortinet Fortigate VPN logon requests require that a user provide a correct user name and password to successfully logon. This document describes the steps necessary to augment this logon mechanism with strong authentication by adding a requirement to provide a one-time password generated by a CRYPTOCard token using the implementation instructions below.

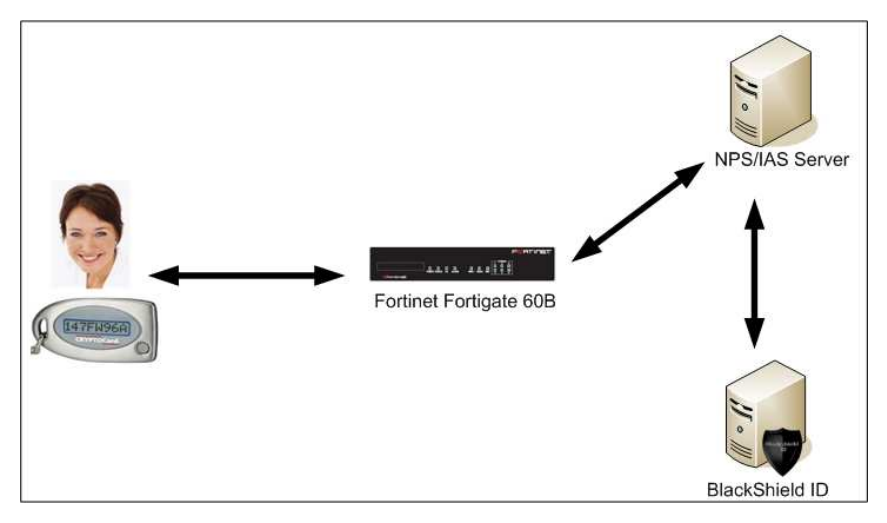

# Applicability

This integration guide is applicable to:

| Security Partner Information |                                          |
|------------------------------|------------------------------------------|
| Security Partner             | Fortinet                                 |
| Product Name and Version     | Fortigate-60B / 3.00-b5101 (MR5 Patch 2) |
| Protection Category          | SSL Remote Access                        |

| CRYPTOCard Server     |                             |
|-----------------------|-----------------------------|
| Authentication Server | BlackShield ID              |
| Version               | Small Business Edition 1.2+ |
| Version               | Professional Edition 2.3+   |

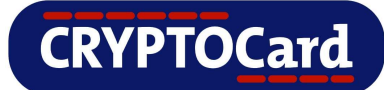

# Assumptions

BlackShield ID has been installed and configured and a "Test" user account can be selected in the Assignment Tab.

BlackShield ID NPS IAS Agent has been installed and configured on the NPS IAS Server to accept RADIUS authentication from the Foritnet Fortigate.

# Operation

By configuring the Fortinet Fortigate 60B to require two factor authentication, the user will use a one-time password (OTP) in place of their regular static password.

## **Preparation and Prerequisites**

- 1. Verify that a "Test" user account can successfully authenticate via the Fortinet Fortigate
- 2. Ensure that Ports 1812 and 1813 UDP are open to the NPS IAS Server
- 3. The NPS IAS Agent must be configured to use either port 80 or port 443 to send authentication requests to the BlackShield ID server. Ensure that the port to be configured on the Agent is open to the BlackShield ID server.
- 4. Create or define a "Test" account that will be used to verify that the Fortinet Fortigate has been properly installed and configured. Verify that this account can successfully authenticate using a standard password before attempting to apply changes and test authentication using a token. Ensure that the user name for this account exists in BlackShield ID by locating it in the Assignment Tab.

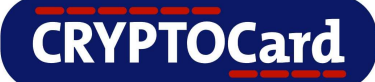

# Configuration

#### Adding a RADIUS Server

- To add a new RADIUS Server, click "User"
- Then click on "RADIUS"
- Then click on "Create New" to add a new RADIUS Server

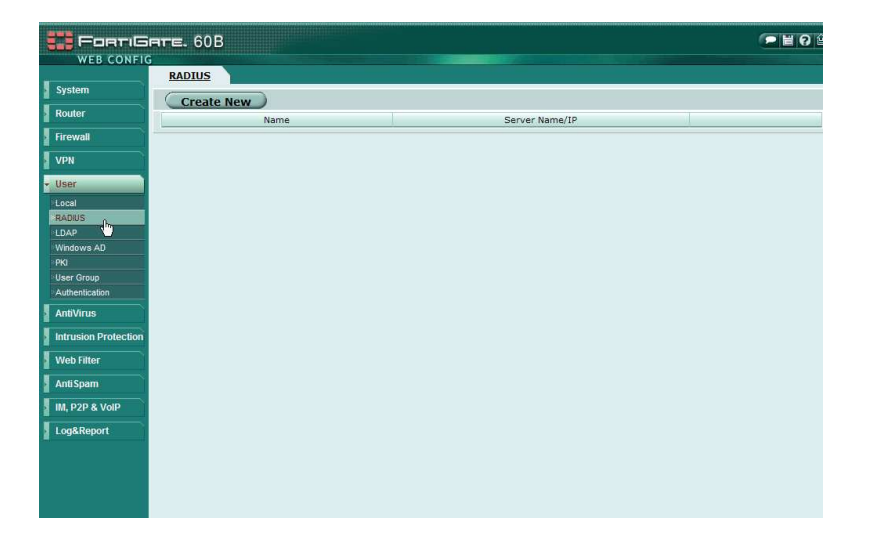

- Give the new RADIUS Server a "Name"
- Enter in the "Primary Server Hostname/IP"
- Enter in the "Primary Server Secret"
- If there is a Secondary RADIUS Server in the environment, please configure the "Secondary Server Name/IP" and the "Secondary Server Secret". If not, skip this section and click "OK"

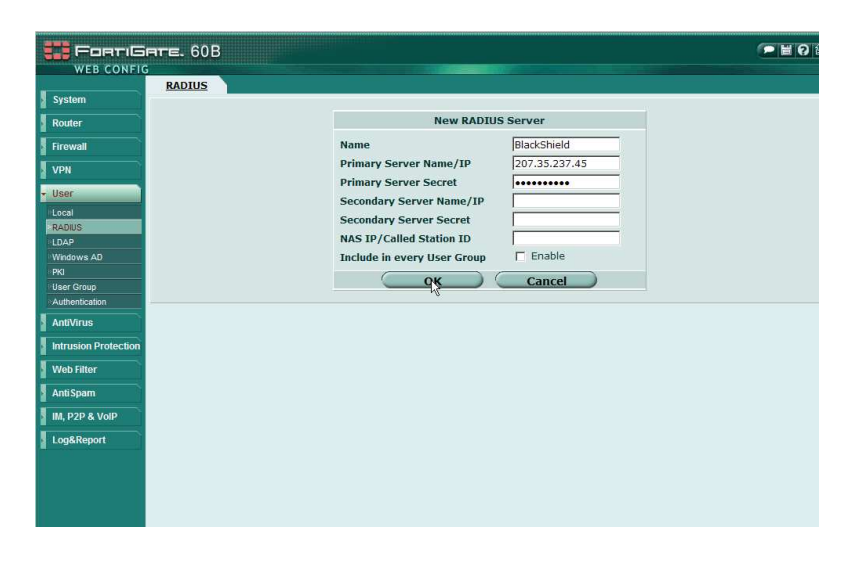

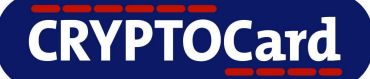

### **Creating a User**

Next, a user must be created.

- Under the User section on the left hand side, click "Local"
- Then click "Create New" to create a new user.

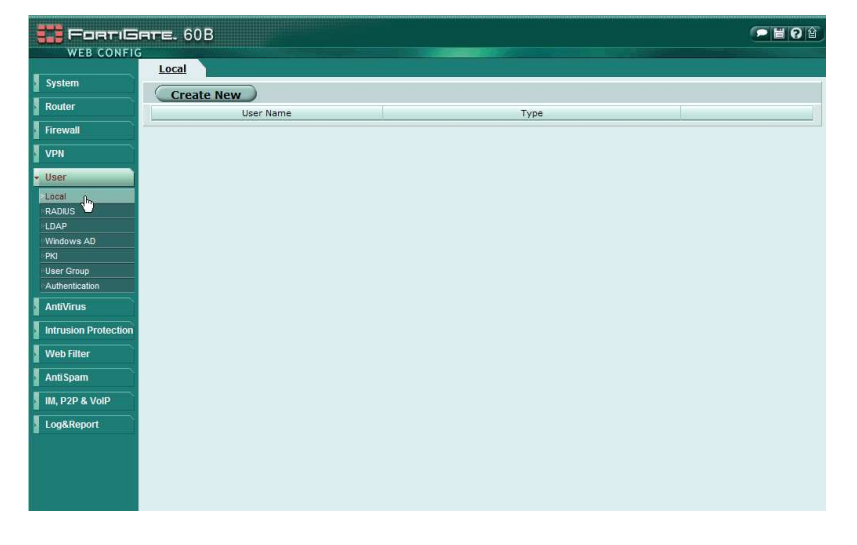

 Enter a name for the User

(Note: Ensure that the username entered here match's the username within the BlackShield ID Server)

- Select the "RADIUS" radio button.
- In the dropdown menu, select the RADIUS Server that was just configured.
- Click "OK" when finished

|                      | 0B                                      |                 | - 6 6 6 |
|----------------------|-----------------------------------------|-----------------|---------|
| WEB CONFIG           |                                         |                 |         |
| System               | 2                                       |                 |         |
| Router               |                                         | New User        |         |
| Firowall             | Licer Name                              | Henry           |         |
| ritewaii             | User Name                               | Disable         |         |
| VPN                  | C Password                              |                 |         |
| ✓ User               | C LDAR                                  | [Bloase Select] |         |
| Local                | G RADIUS                                | [PlackShield    |         |
| RADIUS               | ( KADIUS                                | BlackSilleru    |         |
| LDAP                 | o                                       | Cancel          |         |
| Windows AD           | ~~~~~~~~~~~~~~~~~~~~~~~~~~~~~~~~~~~~~~~ |                 |         |
| User Group           |                                         |                 |         |
| Authentication       |                                         |                 |         |
| AntiVirus            |                                         |                 |         |
| Intrusion Protection |                                         |                 |         |
| Web Filter           |                                         |                 |         |
| AntiSpam             |                                         |                 |         |
| M, P2P & VolP        |                                         |                 |         |
| Log&Report           |                                         |                 |         |
|                      |                                         |                 |         |
|                      |                                         |                 |         |
|                      |                                         |                 |         |
|                      |                                         |                 |         |

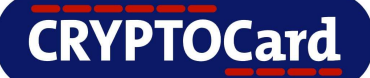

## **Creating a Group**

A Group will now need to be created.

- Under the User section on the left hand side, click
   "User Group"
- Then click "Create New" to create a new group.

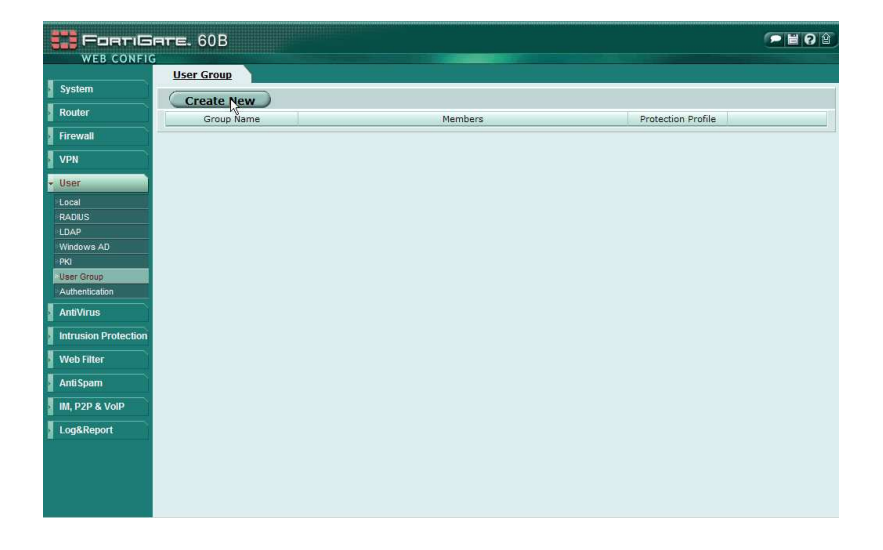

- Give a Name for the new Group
- Select SSL VPN in the dropdown menu

s

- Move the RADIUS Server from "Available Users/Groups" to the "Members" Section.
- Expand the "SSL-VPN User Group Options"
- Enable "Enable SSL-VPN Tunnel Service" and "Enable Web Application"
- Also enable the following also:
  - HTTP/HTTPS Proxy
  - Telnet(applet)
  - **VNC**
  - **FTP**
  - SMB/CIFS
  - **RDP**
- Click "OK" when finished

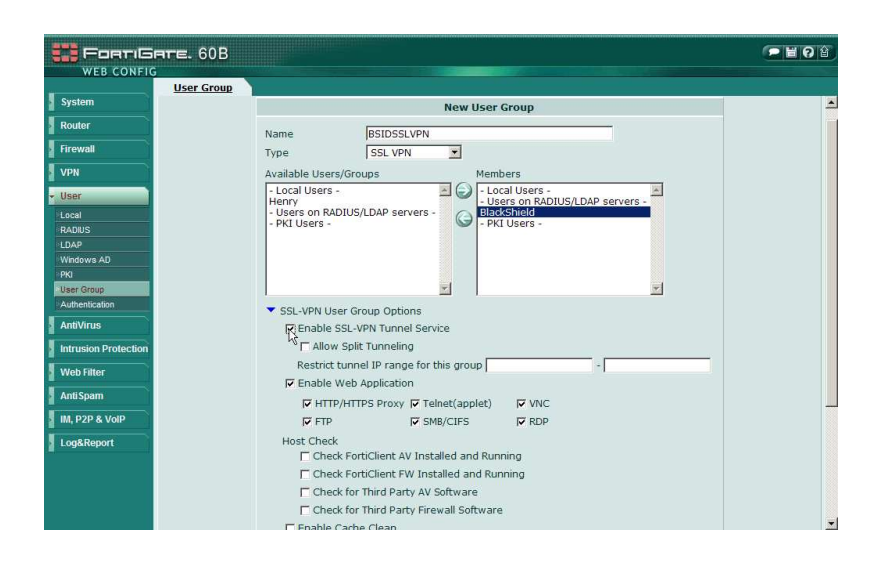

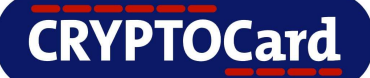

## **Enabling SSL-VPN**

- Next will be to enable the SSL VPN.
- To do this, click on VPN on the left hand side.
- Then click on SSL.
- Enable "Enable SSL-VPN"
- Click Apply all relevant information has been entered.

| Rauter     SSL-VPN Settings       Firewall     SE-VPN Settings       VPN     Enable SSL-VPN       Votion Port     10443       rezc     Tunnel IP Range     192.168.2.1       removes     Server Certificate     Self-Signed IM       SSL     Server Certificate     Self-Signed IM       Gentratas     Require Client Certificate     Image: Client Certificate       User     Encryption Key Algorithm (Pigh) - AES(128/256 bits) and 3DES       Group Certificate     Image: Client Certificate                                                                                                    | Sut-VPN Settings  Enable SSL-VPN  Login Port  Tunnel IP Range  Server Certificate  Require Client Certificate  Encryption Key Algorithm  High - AES(128/256 bits) and 3DES  C Default - RC4(128 bits) and higher  C Low - RC4(64 bits), DES and higher  Idia Timopote  200  (Server())                                                                                                    | Contraction of the local data |                                                              |   |
|----------------------------------------------------------------------------------------------------|----------------------------------------------------------------------------------------------------|-------------------------------|--------------------------------------------------------------|---|
| Firewall     Call Fable SSL-VPN       VPN     Login Port       PSC     Tunnel IP Range       PSTP     Server Certificate       Server Certificate     Self-Signed       Centracates     Require Client Certificate       Ver     Encryption Key Algorithm (* High - AES(128/256 bits) and 3DES       AntWrigs     © Default RC4(128 bits) and higher                                                                                                    | Enable SSL-VPN       Login Port       Tunnel IP Range       192.166.2.1       Server Certificate       Server Certificate       Server Certificate       Encryption Key Algorithm       Chigh - AES(128/256 bits) and 3DES       Cow - RC4(128 bits) and higher       Chow - RC4(64 bits), DES and higher       Idea                                                                                                    | Router                        | SSL-VPN Settings                                             |   |
| VPN     IO443       resc     Tunnel IP Range     192.168.2.1       PPP     Server Certificate     Self-Signed       Seture Certificate     Self-Signed       Ver     High - AES(128/256 bits) and 3DES       Genductor     © Default RC4(128 bits) and higher                                                                                                    | Server Certificate     Self-Signed       Require Client Certificate     Self-Signed       Comparison     Server Certificate       Require Client Certificate     Self-Signed       Comparison     High - AES(128/256 bits) and 30ES       Comparison     Default - RC4(128 bits) and higher       Comparison     Comparison                                                                                                    | Firewall                      | Enable SSL-VPN                                               |   |
| PSC<br>PPTP<br>SSL<br>Centrotans<br>Centrotans<br>Ce | Tunnel IP Range 192.166.2.1 - [192.166.2.254<br>Server Certificate Self-Signed C<br>Require Client Certificate<br>Encryption Key Algorithm C High - AES(128/256 bits) and 3DES<br>C Default - RC4(128 bits) and higher<br>C Low - RC4(64 bits), DES and higher<br>Idla Timopote (Seconds)                                                                                                    | VPN                           | Login Port 10443                                             |   |
| pppp     Server Certificate     Self-Signed        centrostes     Require Client Certificate     Image: Certificate     Image: Certificate       User     Encryption Key Algorithm     High - AES(128/256 bits) and 3DES       AntWrigs     C     Default - RC4(128 bits) and higher                                                                                                    | Server Certificate Self-Signed S<br>Require Client Certificate High - AES(128/256 bits) and 3DES<br>Encryption Key Algorithm (~ High - AES(128/256 bits) and higher<br>(~ Der - RC4(128 bits) and higher<br>(~ Low - RC4(64 bits), DES and higher<br>Idle Timport (Second)                                                                                                    | PSEC                          | Tunnel IP Range 192.168.2.1 - 192.168.2.254                  |   |
| SSL     Server Certificate     Self-Signed       Centificates     Require Client Certificate     I       User     Encryption Key Algorithm (r) High - AES(128/256 bits) and 3DES       AntWrigs     C     Default - RC4(128 bits) and higher                                                                                                    | Server Certificate Self-Signed<br>Require Client Certificate<br>Encryption Key Algorithm  High - AES(128/256 bits) and 3DES<br>Default - RC4(128 bits) and higher<br>Cuow - RC4(64 bits), DES and higher<br>Idla Timoput<br>Idla Timoput                                                                                                    | PPTP                          |                                                              |   |
| User Cardodas Require Client Certificate F High - AES(128/256 bits) and 3DES Certificate C Default - RC4(128 bits) and higher C Default - RC4(128 bits) and higher                                                                                                    | Require Client Certificate  Final Action Certificate  Final Action Certificate  Final Action Certificate  Final Action Certification Certifica | SSL                           | Server Certificate Self-Signed                               |   |
| User Encryption Key Algorithm C High - AES(128/256 bits) and SUES<br>C Default - RC4(128 bits) and higher                                                                                                    | Encryption Key Algorithm (* Hagn - Abs.) 128/250 bits) and 3055<br>(* Default: Rec(21(28 bits) and higher<br>(* Low - RC4(64 bits), DES and higher<br>Idle Timeout (seconds)                                                                                                    | Certificates                  | Require Client Certificate                                   |   |
| AntiVirus                                                                                                    | Contract Processor and mane      Contract Processor and mane      Contract Processor Processor Proces      | User                          | Encryption Key Algorithm C High - AES(128/256 bits) and 3DES |   |
| C Low - RC4(64 bits), DES and higher                                                                                                    | Idle Timout (seconds)                                                                                                    | AntiVirus                     | C Low - RC4(64 bits), DES and higher                         |   |
| Intrusion Protection Idle Timeout 300 (seconds)                                                                                                    | The fine of 1900 (secondary                                                                                                    | Intrusion Protection          | Idle Timeout 300 (seconds)                                   |   |
| Web Filter Portal Message CPVPTOCand SST. URL Dovta1                                                                                                    | Portal Message                                                                                                    | Web Filter                    | Portal Message [DVPTOCard SST_VPN_Portal                     | = |
| AntiSpam                                                                                                    |                                                                                                    | AntiSpam                      |                                                              |   |
| IM, P2P & VolP                                                                                                    |                                                                                                    | IM, P2P & VolP                |                                                              |   |
|                                                                                                    |                                                                                                    | Log&Report                    | Advanced (DNS and WINS Servers)                              |   |
| Log&Report Advanced (DNs and WINS Servers)                                                                                                    | Advanced (DNS and WINS Servers)                                                                                                    |                               | Apply                                                        |   |
| LopAReport / Advanced (UNS and WINS Servers) Apply                                                                                                    | Advanced (DNS and WINS Servers)  Apply                                                                                                    |                               |                                                              |   |
| AntiSpam                                                                                                    | CKIPTOCAL 332 VPN FOLGE                                                                                                    | AntiSpam                      | CATFIOLATE SSE VER FOLDET                                    |   |
| IM, P2P & VoIP                                                                                                    |                                                                                                    | IM, P2P & VolP                |                                                              |   |
|                                                                                                    |                                                                                                    | Log&Report                    | Advanced (DNS and WINS Servers)                              |   |
| Log&Report / Advanced (DNS and WINS Servers)                                                                                                    | Advanced (DNS and WINS Servers)                                                                                                    |                               | Apply                                                        |   |
| Log&Report Advanced (DNS and WINS Servers)                                                                                                    | Advanced (DNS and WINS Servers)                                                                                                    |                               | Apply                                                        |   |

A firewall policy must now be created to allow RADIUS authentication via SSL VPN

### **Creating a Firewall Policy**

- Under the Firewall section on the left hand side, click "Policy"
- Then click "Create New" to create a new policy.

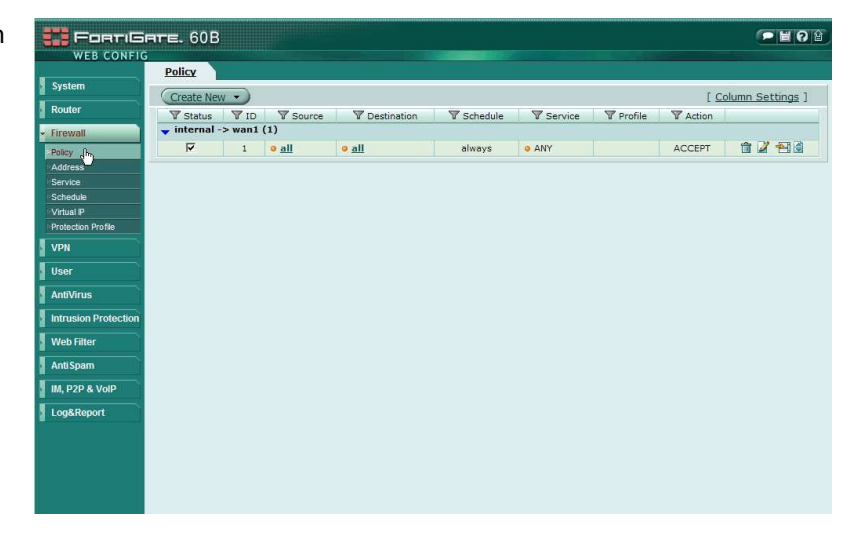

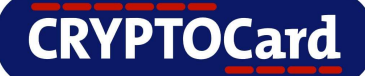

## **Testing RADIUS Authentication**

- Change it from "dmz" to "wan1" under "Source Interface/Zone"
- Under the "Action", change it from "ACCEPT" to "SSL VPN"
- Select the user group that was created and move it from "Available Groups" to "Allowed"
- Click "OK" when finished

| m)                                                   |                                                                                  | New Poli                                       | cv |                                  |   |
|------------------------------------------------------|----------------------------------------------------------------------------------|------------------------------------------------|----|----------------------------------|---|
| s Sour<br>s Dest<br>le Sche<br>P Servi<br>on Profile | ce Interface/Zone  Ce Address  Ination Interface/Zone  Ination Address  dule  Ce | wan1<br>ali<br>nternal<br>ali<br>always<br>ANY | -7 | Multiple<br>Multiple<br>Multiple |   |
| rus User                                             | SSL Client Certificate Re<br>STrength<br>Authentication Method                   | strictive                                      |    | Any<br>Any                       | - |
| In Protection Available                              | lable Groups:                                                                    |                                                |    |                                  |   |
| teport                                               | AT                                                                               | Dynamic IP Pool                                |    | X                                |   |

#### Using the Command Line Interface (CLI)

- In the Fortigate Web Config, click on "System" then "Status".
- There will be a CLI Console there. Click on the screen to activate a prompt
- Type the following syntax to test authentication:

diag test auth rad <RADIUS Server name> pap <Username> <OTP>

- RADIUS Server Name: Name of RADIUS Server configured
- Username: User that was created in the Fortigate.
- OTP: Code that is generated from the CRYPTOCard token assigned to the user.

Note: Ensure user has a CRYPTOCard token assigned to them in the BlackShield ID Server.

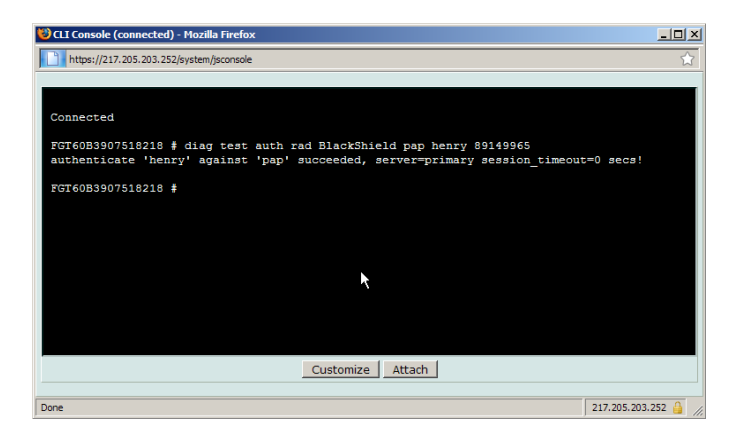

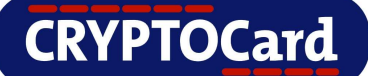

### **Testing RADIUS Authentication via SSL**

To test RADIUS Authentication via SSL, launch a Web browser client and navigate to:

https://Fortinet DNS Name:10443

A page will come up with a Name and Password field.

- Enter in the user that was created in the Fortinet Fortigate.
- Enter in a code that is generated by the CRYPTOCard Token

Note: Ensure user has a CRYPTOCard token assigned to them in the BlackShield ID Server.

If the authentication is successfully, the new page will appear with all the applications and bookmarks the user is allowed access to.

If the authentication fails, please see the **"Troubleshooting"** section.

| logn - Windows Internet Explorer                 | - 19                              |
|--------------------------------------------------|-----------------------------------|
| 🚱 🕗 👻 https://217.205.203.252:10443/remote/login | Centificate Error 🤧 🗙 Live Search |
| file Edit Yerr Pgrontes Iools Help               |                                   |
| 🔓 🐼 🍘 login                                      | 🚹 • 🗔 × 🖶 • 🖓 Bage • 🕥 Tgols •    |
|                                                  |                                   |
|                                                  |                                   |
|                                                  |                                   |
|                                                  |                                   |
|                                                  |                                   |
|                                                  |                                   |
|                                                  |                                   |
|                                                  |                                   |
|                                                  |                                   |
| Please                                           | pgin                              |
| Name:                                            | henry                             |
| Parmon                                           |                                   |
|                                                  |                                   |
|                                                  | Login                             |
|                                                  |                                   |
|                                                  |                                   |
|                                                  |                                   |
|                                                  |                                   |
|                                                  |                                   |
|                                                  |                                   |
|                                                  |                                   |
|                                                  |                                   |
|                                                  |                                   |
| ener als e An ata ale a de                       | C O Married W 1994                |
| enticeptionets                                   | Lo 🗸 JANIK   1, 1000 *            |

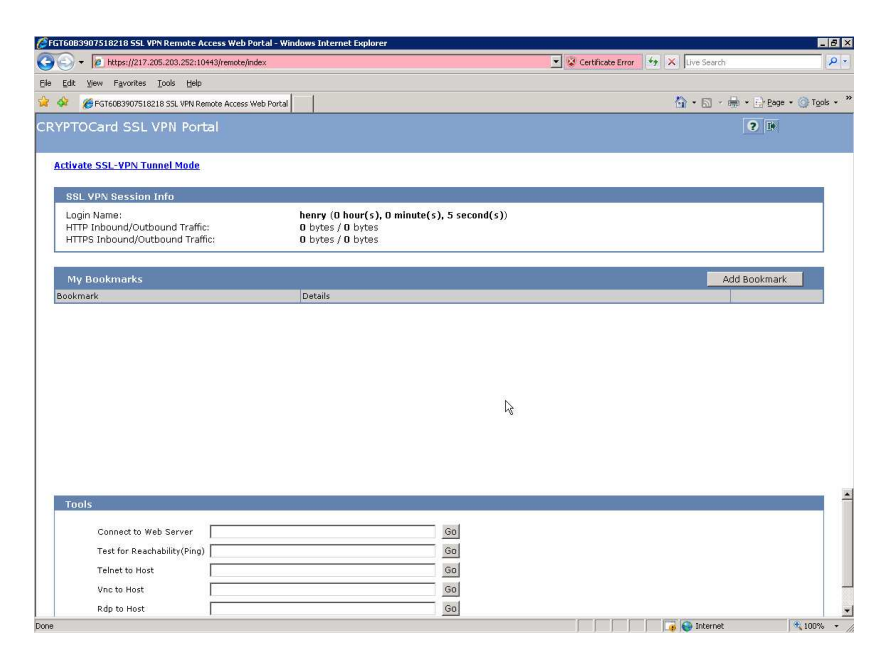

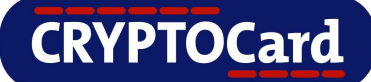

# Troubleshooting

#### **Failed Logons**

Error messages are from the BlackShield ID Server Snapshot tab.

| Symptom:            | Login Failed                                                                                                    |
|---------------------|----------------------------------------------------------------------------------------------------|
| Indication:         | 11/19/2008         Henry         Authentication         Failure         312191514         192.168.21.120         Invalid           12:36:49 PM         OTP |
| Possible<br>Causes: | The One Time Password provided for the user is incorrect.                                                                                                  |
| Solution:           | Attempt to re-authenticate against BlackShield again. If it comes up as invalid OTP again, test the token out via the BlackShield ID Manager.              |

| Symptom:            | Login Failed                                                                                                    |
|---------------------|----------------------------------------------------------------------------------------------------|
| Indication:         | 11/19/2008         Henry         Authentication         Failure         312191514         192.168.21.120         Invalid           12:47:24 PM         PIN         PIN         PIN         PIN                                                 |
| Possible<br>Causes: | The PIN provided for the user is incorrect.                                                                                                    |
| Solution:           | Attempt to re-authenticate against BlackShield again. If it comes up as invalid PIN again, changing the initial PIN back to default and forcing a PIN change would solve the issue, or have the user access the BlackShield Self Service page. |

| Symptom:            | Login Failed                                                                                                    |
|---------------------|----------------------------------------------------------------------------------------------------|
| Indication:         | 11/19/2008         Henry         Authentication         Failure         312191514         192.168.21.120         Invalid           12:36:49 PM         OTP         OTP         OTP         OTP |
| Possible<br>Causes: | The One Time Password provided for the user is incorrect.                                                                                                    |
| Solution:           | Attempt to re-authenticate against BlackShield again. If it comes up as invalid OTP again, test the token out via the BlackShield ID Manager.                                                  |

## Information

For more information, please refer to the BlackShield ID Admin Guide located at: <a href="http://www.cryptocard.com">http://www.cryptocard.com</a>